以下、画面に沿って手順を案内します。 画面は必ず最後まで完了してください。<u>途中で終了すると、手続きが完了し</u> <u>ません。</u>金融機関サイトでの手続きを終え、<u>申込手続結果の画面</u>(このマニ ュアルの最終ページの画面)<u>まで正常に戻ると、手続き完了です。</u>ブラウザ のタブを閉じて終了してください。

(注意事項)

※それぞれの手続き画面において、一定時間操作されない場合はタイムアウトになりますので、ご注意ください。

※ブラウザの「戻る」「進む」「再読み込み」ボタンは使用しないでください。 必ず画面内のボタンを使用してください。

#### 国立大学法人奈良国立大学機構サイト①

| □ 型立大学法人 奈良国立大学機構 × +                                      | - • ×                            |
|------------------------------------------------------------|----------------------------------|
| ← → C A https://www.nara-ni.acjp/kouza/kouza_entrance.html | A to te te 🔹 …                   |
|                                                            | 文字サイズ 標準 拡大<br>(キーワードを入力してください Q |
| 機構の概要   教育・研究活動   情報公開   お問い合わせ                            |                                  |
| 国立大学法人奈良国立大<br>口座振替契約申込ひ大学を選択してくたさい。                       | 大学機構<br>ージ<br>奈良女子大学を<br>選択します   |
| 大学選択                                                       |                                  |
| 奈良教育大学の方はこちら奈良                                             | 女子大学の方はこちら                       |

# 国立大学法人奈良国立大学機構サイト②

| A E2+##        | +                                                                                                    |                                                              |                                      |       | 270 | σ | ×   |
|----------------|----------------------------------------------------------------------------------------------------|--------------------------------------------------------------|--------------------------------------|-------|-----|---|-----|
| ← → O @ https: | /www.nara-ni.ac.jp/kouza/kouza_nwu.html                                                                                                    |                                                              |                                      | Aª to | ¢ @ | 8 | ••• |
|                | ▶ 奈良国立大学機構                                                                                                    |                                                              | 文オサイズ (m) (m大)<br>(キーワードを入力してください Q) |       |     |   | Î   |
|                | 機構の概要   教育・研究活動                                                                                                    | 情報公開   お問い合わせ                                                | 交通アクセス   NEWS (一覧)                   |       |     |   |     |
|                | ・ 西島の各羽目を入力してください。         ・ 予助を開始後は思やかに手術を売了してください。20分以やり直してください。         入力フオーム         文力フオーム         学生最考 ※必須         12245078         学生氏名(漢字) ※必須         宇点 点子         学生氏名(半角カナ) ※必須 | F大学 ロ座振替契約<br>LRR#がGb112UN目6は9イムアウトとなり、 E<br>すべてのIJ<br>必須となっ |                                      |       |     |   |     |

### 国立大学法人奈良国立大学機構サイト③

| □ [] Ξ2★#3人#RΞ2★#48 | 1 x +                                                                  |   |    |   |   | 0 | ×   |
|---------------------|------------------------------------------------------------------------|---|----|---|---|---|-----|
|                     | pt://www.nara-ni.acjp/kouza/kouza_nwu.html                             | A | 16 | Û | ۲ | 8 | *** |
|                     |                                                                        |   |    |   |   |   |     |
|                     | 職員の概要   教育・研究活動   情報公開   お問い合わせ   交通アクセス   NEWS (一覧)<br>学生氏名(半月カナ) ※必須 |   |    |   |   |   |     |
|                     | 75 is2<br>学生生年月日 ※必須                                                   |   |    |   |   |   |     |
|                     | 2022/94/01                                                             |   |    |   |   |   |     |
|                     | · 連絡先電話難号 ※ 必須<br>000000000                                            |   |    |   |   |   |     |
|                     | メールアドレス ※必須                                                            |   |    |   |   |   |     |
|                     | shakes@pmu.nara-wu.ac.po<br>shakes@pmu.nara-wu.ac.po                   |   |    |   |   |   |     |
|                     | メールアドレス区分 ※必須                                                          |   |    |   |   |   |     |
|                     | ●PCメールアドレス○モバイルメール                                                     |   |    |   |   |   |     |

#### 国立大学法人奈良国立大学機構サイト④

□ [] E2:+#3/#RE2:+#88 × + - o x ← → O @ https://www.nara-ni.ac.jp/kouta/k A G G G ... 文字サイズ (第二) (主大) **秋** 奈良国立大学機構 (キーワードを入力してください Q) 注意事項等 ※必須 下記注意事項を必ずご確認いただき、ご問意いただける場合は「同意する」にチェックを入れてください。 注意事項1 ①私が国立大学法人奈良国立大学機構(以下、「機構」という。)に納入する授業料については、所定の引落日に指定口座から引き落とし、機構が指定する納入期日に Q407回辺大学は入発機関辺大学機構(低下、「機構)という。) に附入する授業時については、市走の引活日に指定口座から1き落とし、機構が指定する耐入用日に お支払い下さい。 ②預客の引き落としにあたっては、普通預金規定にかかわらず、預金通帳及び預金払尿請求書の提出はいたしませんので、貴金都純間所定の方法により引き落として下 さい。 ③引客日に指定口座の預金残局が納入金額に満たないときは、私に連絡することなく、機構へ引き落とし不能者として報告 ③この口座振聞について紛儀が生じても、貴金融機関の責による場合を除き、貴金融機関には一切迷惑をかけません。 ①注意事項を読み、 注意事項1 本WEBサイトにより取得した個人情報はSMBCファイナンスサービス(株)への提供及び国立大学法人奈良国立大学機構(以 振器軍務にのみ利用します。 機構は授業料口運民結業務の一部を業者に委託する場合がありますが、この場合、機構及び当該業務の委託を受けた業 個人情報を利用することはありません。 「同意する」にチェッ クしてください。 四 同意する 送信 ②「送信」を押し てください

#### 国立大学法人奈良国立大学機構サイト⑤

| ■ 国立大学法人 亲良国立大学機構 × 十                                                                                                    |                                                                                                    | - 🗆 X                                                 |
|----------------------------------------------------------------------------------------------------|----------------------------------------------------------------------------------------------------|-------------------------------------------------------|
| - → C ⋒ ⊡ https://www.nara-ni.ac.jp/ko                                                                                                    | uza/kouza_nwu.html                                                                                                    | A* to te te 😩 …                                       |
| 国立大学法人<br>奈良国立大学機構<br>ма натома изгите о' изче воисатом ало взеаес<br>機構の概要 教育・研究活動                                                                                                    | www.nara-ni.ac.jp の内容<br>SMBCファイナンスサービス(株)サイトに遷移します<br>※各全融機関サイトで手続き後は、必ず「収納企業へ戻る」などのボタンを押し<br>手続きを完了させてください。<br>OK キャンセル                                  | 文字サイズ 標準 鉱大<br>( +-ワードを入力してください Q<br>交通アクセス NEWS (一覧) |
| ①私が国立大学法人奈良国立大学機構(以下、「機<br>お支払い下さい。<br>②預金の引き落としにあたっては、普通預金規定に<br>さい。<br>③引落日に指定口座の預金残高が納入金額に満たな<br>④この口座振替について紛議が生じても、貴金融機<br>注意事項1<br>本WEBサイトにより取得した個人情報はSMBCファ<br>振替業務にのみ利用します。<br>機構は授業料口座振替業務の一部を業者に委託する<br>個人情報を利用することはありません。 | 構」という。) に納入する授業料については、所<br>かかわらず、預金通帳及び預金払戻請求書の提出<br>いときは、私に連絡することなく、機構へ引き落<br>関の責による場合を除き、貴金融機関には一切送<br>イナンスサービス(株)への提供及び国立大学法人<br>場合がありますが、この場合、機構及び当該業務 | OK」を押してください。<br>ABC ファイナンスサービ<br>㈱のサイトに遷移します。         |
|                                                                                                    | ☑ 同意する                                                                                                    |                                                       |
| 送信                                                                                                    |                                                                                                    | •                                                     |

| こ利用金融機関の選択 - 2 | 決済ステー× 十                                                                                                    |                   |      |       | -   |    | × |
|----------------|----------------------------------------------------------------------------------------------------|-------------------|------|-------|-----|----|---|
| ← → Ơ ⋒ 🖻      | https://www.paymentstation.jp/customertest/sf/at/kokkzmo                                                                                                    | oshikomi/begin.do |      | A" to | ¢ 🛈 |    |   |
|                |                                                                                                    |                   |      |       |     |    |   |
|                | お支払いの手続き                                                                                                    | 手続き内容の確認          |      |       |     |    | _ |
|                |                                                                                                    | (                 |      |       |     |    |   |
|                | ご利用金融機関の選択                                                                                                    |                   | 口座振替 | する    | ら銀行 | うを | F |
|                |                                                                                                    |                   | 躍切して | < 1=- | *11 |    |   |
|                | ご利用になる金融機関を選択してください。<br>※ お支払い手続きが正しく行えませんので、プラウザーの「戻                                                                                                    | る」ボタンは押さないでください。  | 医抗して |       |     | 0  |   |
|                |                                                                                                    |                   |      |       |     |    |   |
|                | 金融機関                                                                                                    |                   |      |       |     |    |   |
|                | ● 三井住友銀行                                                                                                    | 〇 みずほ銀行           |      |       |     |    |   |
|                | ○ 三菱UFJ銀行                                                                                                    | ○ りそな銀行           |      |       |     |    |   |
|                | ○ 埼玉りそな銀行                                                                                                    | ○ 信用金庫            |      |       |     |    |   |
|                | ○ 三十三銀行                                                                                                    |                   |      |       |     |    |   |
|                |                                                                                                    | ○ その他の金融機関を検索     |      |       |     |    |   |
|                |                                                                                                    |                   |      |       |     |    |   |
|                | 決済ステーション利用者同意事項                                                                                                    |                   |      |       |     |    |   |
|                | ※必ずお読みください。                                                                                                    |                   |      |       |     |    |   |
|                | and the second second sec |                   |      |       |     |    |   |

# SMBC ファイナンスサービス(株)サイト②

| こ利用金融機関の選択・決済ステー                                                | × +                                                                                                    |                                                                                                    |          |          | -   | 0  | × |
|-----------------------------------------------------------------|----------------------------------------------------------------------------------------------------|----------------------------------------------------------------------------------------------------|----------|----------|-----|----|---|
| $\leftarrow$ $\rightarrow$ $	extsf{C}$ $	ilde{	extsf{D}}$ https | s:// <b>www.paymentstation.jp</b> /customertest/sf/at/kokkzmoshikomi                                                                                                    | /begin.do                                                                                                    | AN 1     | 6 f=     | Ē   |    |   |
|                                                                 | ● 三井住友銀行                                                                                                    | ○ みず(ま銀行                                                                                                    |          |          |     |    | Î |
|                                                                 | ○ 三菱UFJ銀行                                                                                                    | ○ りそな銀行                                                                                                    |          |          |     |    |   |
|                                                                 | ○ 埼玉りそな銀行                                                                                                    |                                                                                                    |          |          |     |    |   |
|                                                                 | ○ 三十三銀行                                                                                                    | 銀行を選択し、画面                                                                                                    | を下       | 12       | スク  | 20 | - |
|                                                                 | 決済ステーション利用者同意事項<br>#必ずお読みください。<br>当直面は、5M80ファイナンスサービス株式会社(以下「弊社)といいま<br>店」といいます)から預金口屋振替による代金回収代行争商の委託を<br>が加盟なべ預金口座振替体精書を提出する方法に代えて、利用者が<br>ています。利用者が次の面面で入力する、氏名、口屋番号等の情報<br>シビアルは、レビアの送途に同意のこと、は、1947年のはます。 | ルしてください。<br>「利用者同意事項」<br>して次へ」を押して<br>から、これに付新し、お客さま(ひ下「利用者」というす)<br>インターネットにとり金融勝勝へ口室感替なりを中込して方法を提供し<br>が問題(こだわって受情)、金融勝勝に提供します。 | を<br>こくか | 売み<br>ごさ | С1. |    |   |
|                                                                 |                                                                                                    |                                                                                                    | 7        |          |     |    | ļ |

### SMBC ファイナンスサービス(株)サイト①

#### SMBC ファイナンスサービス(株)サイト③

| <ul> <li>         ・</li></ul>                                                                            |                                                     |          |                 |         | - | ×   |
|----------------------------------------------------------------------------------------------------|-----------------------------------------------------|----------|-----------------|---------|---|-----|
| ← → C බ ⊡ https://www.paymentstation.jp/customertest/controller/settlefront/k                            | ozafurikae/customer/kfrutkmoshikomi/toSelectKykk.do | Aø.      | î               | £^≡     | Ē |     |
| お支払いの手続き                                                                                                 | 手続き内容の確認                                            |          |                 |         |   | ^   |
| 奈良 鹿子様                                                                                                   |                                                     |          |                 |         |   |     |
| 活舗の選択                                                                                                    |                                                     |          |                 |         |   |     |
| AまたはBの方法で活動を検索してください。<br>※ お支払い手続きが正しく行えませんので、プラウザーの「戻る」ボタン                                              | は押さないでください。                                         |          |                 |         |   |     |
| 検索していただくと、下に店舗が表示されます。ご利用の店舗を選択し、<br>                                                                    | 「次に進む」ボタンを押してください。                                  |          |                 |         |   |     |
| A. 宿舗名の最初の文字を押してください。                                                                                    | B. 店番号を入力して「検索」ボタンを押してください。                         |          |                 |         |   | . 1 |
| <ul> <li>●店舗名の先開文字</li> <li>フラヤマハナタサカア</li> <li>リミヒニチシキイ</li> <li>ルユムフヌツスクウ</li> <li>レメヘネテセクエ</li> </ul> | ◆店番号<br>換案<br>(例)111                                |          |                 |         |   |     |
| □ ∃ モ ホ ノ ト ソ コ オ<br>(例) 三田支店 → 「ミ」<br>一部、カナ検索ができない活舗名がございます。<br>検索できない場合は、店番号で使索してください。                 | 銀行の店舗 (ス<br>を検索してく                                  | 本に<br>だる | <b>き・</b><br>さし | 支<br>小。 | 店 |     |
| □ 金融機関の選択へ戻る                                                                                             |                                                     |          |                 |         |   |     |

# SMBC ファイナンスサービス(株)サイト④

| ■ 店舗の選択・決済ステーション                                                                                          | × +                                                                                                    |                                                             |        | - 0 | ×         |
|----------------------------------------------------------------------------------------------------|----------------------------------------------------------------------------------------------------|-------------------------------------------------------------|--------|-----|-----------|
| $\leftarrow$ $\rightarrow$ $O$ $\widehat{\square}$ http://doi.org/10.101/001/001/001/001/001/001/001/001/ | s://www.paymentstation.jp/customertest/controller/settlefront/ko                                                                                                    | zafurikae/customer/kfrutkmoshikomi/searchShitenByInitial.do | A* 🔞 🖆 | ۵ 🔋 |           |
|                                                                                                    | AまたはDD方法で店舗を検索してください。<br>※ お支払い手続きが正しく行えませんので、プラウザーの「戻る」ボタノは<br>検索していただくと、下に店舗が表示されます。ご利用の店舗を選択し、「                                                                                                    | t押さないでください。<br>次に進むJボタンを打明してください。                           |        |     | -         |
|                                                                                                    | A. 店舗名の最初の文字を押してください。                                                                                                    | B. 店番号を入力して「検索」ボタンを押してください。                                 |        |     | - 11      |
|                                                                                                    | <ul> <li>◆店舗名の先頭文字</li> <li>フラヤマハナタサカア</li> <li>リミヒニチシキイ</li> <li>リミヒニチシキイ</li> <li>レュムフヌツスクウ</li> <li>レメヘステセクエ</li> <li>ロヨモホノトソコオ</li> <li>(例) 三田支店→「ミ」</li> <li>一部、カナ検索ができない店舗名がございます。</li> <li>検索できない場合は、店番号で検索してください。</li> </ul> | ● 店 編号<br>(図) 1 11<br>店舗を選択                                 | こ、「次   | に進  | <u>عا</u> |
|                                                                                                    | O 444 北桑支店                                                                                                    | 0943ホオズキ支店 を押してく                                            | にすい。   | þ   |           |
|                                                                                                    | O 200 本店営業部                                                                                                    | 0 884 ぼたん支店                                                 |        |     |           |
|                                                                                                    | 金融機関の選択へ戻る                                                                                                    | 正部へ                                                         |        |     |           |

| 山産扱管情報の入力・決済ステージン・十                                                                                                    |                                                                                                    |                        |                       |            |     |    |    | 0 | ~ | 1 |
|----------------------------------------------------------------------------------------------------|----------------------------------------------------------------------------------------------------|------------------------|-----------------------|------------|-----|----|----|---|---|---|
| C n ttps://www.paymentstation                                                                                                    | .jp/customertest/controller/settlefront/kozafurikae/c                                                              | ustomer/kfrutkmoshikom | i/toSelectShiten.do   | Aø.        | ίð  | £≞ | Ē  |   |   |   |
| ※ 信用金庫の場合は、 C                                                                                                    | 理情報ではなく生年月日の入力となります。                                                                                               |                        |                       |            |     |    |    |   |   | î |
| 金融機関情報<br>                                                                                                    |                                                                                                    | お申込先情報                 | ł                     |            |     |    |    |   |   |   |
| 金融機關                                                                                                    | 三井住友銀行                                                                                                    |                        | 本在同六十份选择              |            |     |    |    |   |   |   |
| 后痛                                                                                                    | 本店営業部                                                                                                    |                        | 示以自立八子馆俩              |            |     |    |    |   |   |   |
|                                                                                                    |                                                                                                    | 電話番号                   | 0742-20-3215          |            |     |    |    |   |   |   |
| 情報入力                                                                                                    |                                                                                                    | 4-12-12-2              | shike@jmu.nara=wu.ac. |            |     |    |    |   |   |   |
| - 以下の必要事項を入力し                                                                                                    | 、次に進むボタンを押してください。                                                                                                  | >=~                    | q                     |            |     |    |    |   |   |   |
| 預金種日                                                                                                    | 消 普遍預金 ~                                                                                                    |                        |                       |            |     |    |    |   |   |   |
| 口座番号 必                                                                                                    | 1234567<br>※半角数字                                                                                                   |                        |                       | 1 <i>-</i> |     | _  |    | _ | _ |   |
| 口座名義 6                                                                                                    | 15 303 3 3 3 3 3 3 3 3 3 3 3 3 3 3 3 3 3 3 3                                                                       |                        | 口座情報                  | i E        | : ^ |    | JC |   | - |   |
| <ul> <li>□印名義で使用できる</li> <li>1. 数字:0123465709</li> <li>2. カナ文字(40)、5712</li> <li>3. 英大文字(承)・文字(<br/>4. 濁点、半濁点: **</li> <li>5. 右記の4つ起号:(-))</li> <li>6. 半角スペース</li> <li>※日本語入力で入力する特</li> </ul> | <b>半角文字は以下の通りです。</b><br>小文字のフィウュモウュュンは使用でさません)<br>ま使用でさません)<br>(「」はビリオド、「ー」はマイナスです。)<br>旨合、通常全角として入力されますのでご注意ください。 |                        |                       |            |     |    |    |   |   | ) |

#### SMBC ファイナンスサービス(株)サイト⑥

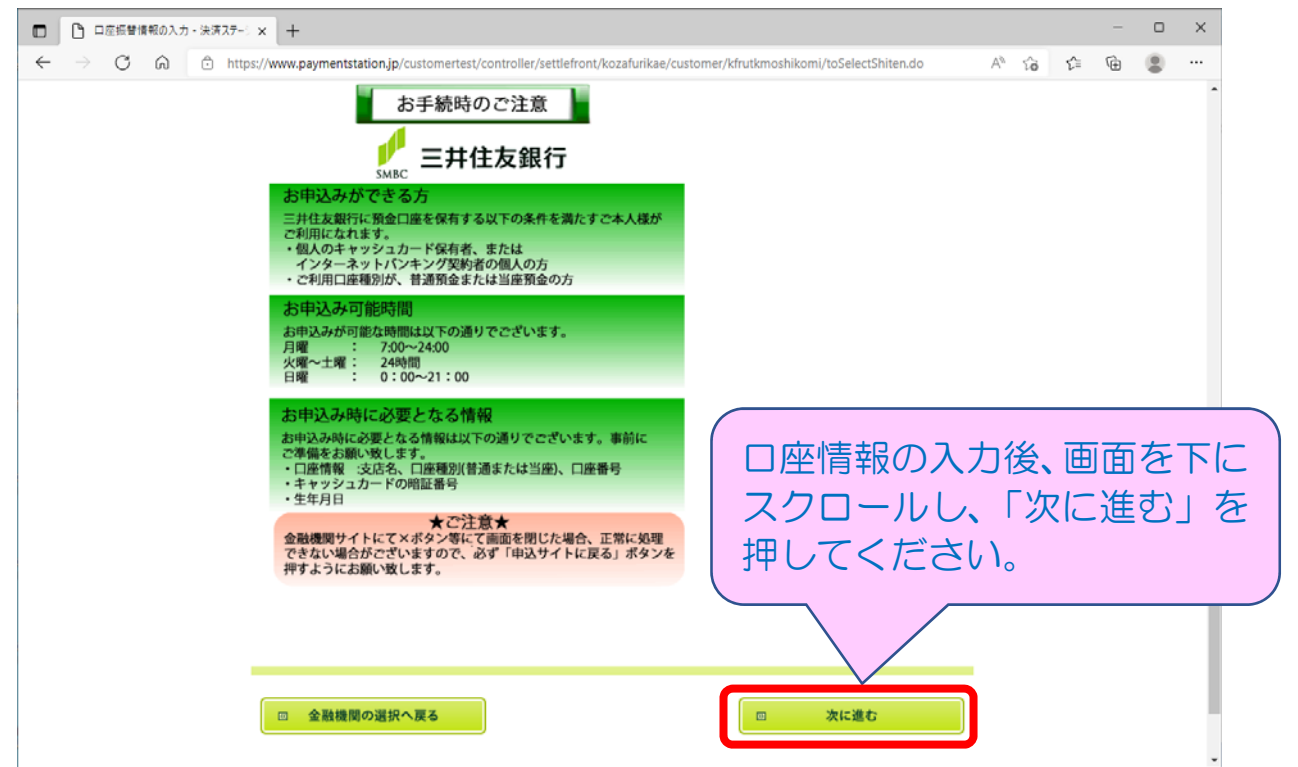

### SMBC ファイナンスサービス(株)サイト⑤

#### SMBC ファイナンスサービス(株)サイト⑦

| □ □ □ 应振替情報の確認                                        | 認・決済ステージ × +                                                                                                    |                                                                                          |                                                                                                    |              |                        |       | -      | 0  | × |
|-------------------------------------------------------|----------------------------------------------------------------------------------------------------|------------------------------------------------------------------------------------------|----------------------------------------------------------------------------------------------------|--------------|------------------------|-------|--------|----|---|
| $\leftrightarrow$ $\rightarrow$ $O$ $\Leftrightarrow$ | https://www.paymentstation.jp/cit                                                                                         | ustomertest/controller/settlefront/kozafurikae/cu                                        | tomer/kfrutkmoshikomi/toInputUtk.do                                                                                                    | Aø.          | ŵ                      | £≡    | È      |    |   |
|                                                       | 奈良 鹿子様                                                                                                    |                                                                                          |                                                                                                    |              |                        |       |        |    | - |
|                                                       | 口座振替情報の確認                                                                                                    |                                                                                          |                                                                                                    |              |                        |       |        |    |   |
|                                                       | 金融観想情報、ご入力内容およ<br>へ運移します。引き続き金融機<br>んのでご注意ください)<br>※ お支払い手続きが正しく行え                                                        | いておの「お手紙時のご注意」をご確認の上、「金融観想<br>関係室のお手続をお願い致します。(金融観測サイトへ通<br>見ませんので、ブラウザーの「戻る」ボタノは押さないでくた | 問サイトヘルボタンをクリックしてください。金融破闘サイト<br>時にただけでは、預金ロ座振着契約は成立していませ<br>さい。                                                                                             |              |                        |       |        |    |   |
|                                                       | 金融機関情報                                                                                                    |                                                                                          | お申込先情報                                                                                                    |              |                        |       |        |    |   |
|                                                       | 金融機關                                                                                                    | 三并住友銀行                                                                                   | 泰良国立大学級研                                                                                                    |              |                        |       |        |    |   |
|                                                       | 店舗                                                                                                    | 本店営業部                                                                                    |                                                                                                    |              |                        |       |        |    |   |
|                                                       | 48.10                                                                                                    |                                                                                          | 電話番号 0742-20-3215                                                                                                    |              |                        |       |        |    |   |
|                                                       | THE FIX                                                                                                    |                                                                                          | メールアドレス shike ゆ jmu.nara-wu.ac.<br>jp                                                                                                    |              |                        |       |        |    |   |
|                                                       | 預金種目                                                                                                    | 普通預金                                                                                     |                                                                                                    |              |                        |       |        | _  |   |
|                                                       | 口座番号                                                                                                    | 1234567                                                                                  |                                                                                                    | <b>—</b> (   | <del></del>            | et et | יו כו: |    |   |
|                                                       | 口座名義                                                                                                    | ナラ シカコ                                                                                   |                                                                                                    | <u>ال ال</u> | ΨΊ                     | 育 Ŧ   | 図し     | _  |   |
|                                                       |                                                                                                    |                                                                                          | 間違いが                                                                                                    | なし           | 7 ۱٫                   | かる    | 催言     | 忍心 |   |
|                                                       | ta la la la la la la la la la la la la la                                                                                 | 手続時のご注意                                                                                  |                                                                                                    | 301          | <b>)</b> _             |       |        |    |   |
|                                                       | <ul> <li>金融機関情報</li> <li>金融機関</li> <li>電調</li> <li>「宿報</li> <li>「積報</li> <li>「預金唯日</li> <li>□座留号</li> <li>□座名表</li> </ul> | 三井住友銀行         木店営業部         普通預金         1234567         ジンロコ                           | シールアドレス       家具国立大学歌研         電話毎号       0742-20-3215         メールアドレス       shilei@Jmunars-wusc.         シールフドレス       shilei@Jmunars-wusc.         してくださく | ロにない         | ·<br>座<br>1<br>7<br>い。 | 青幸    | 一段(注)  |    |   |

#### SMBC ファイナンスサービス(株)サイト⑧

| ロ座振替情報の確認・決済ステージ ×                                        | +                                                                                                    |                                      |           |      | - 0      | ×       |
|-----------------------------------------------------------|----------------------------------------------------------------------------------------------------|--------------------------------------|-----------|------|----------|---------|
| $\leftarrow$ $\rightarrow$ $\bigcirc$ $\bigcirc$ https:// | www.paymentstation.jp/customertest/controller/settlefront/kozafurikae/cu                                                           | stomer/kfrutkmoshikomi/toInputUtk.do | A" îô     | £≞ ( | ۵        |         |
|                                                           | お手航時のご注意<br>SMBC 三井住友銀行                                                                                                    |                                      |           |      |          | Î       |
|                                                           | お申込みができる方<br>三井住友銀行に預金口座を保有する以下の条件を満たすご本人様が<br>ご利用になれます。<br>・個人のキャッシュカード保有者、または<br>インターネットパンキング契約者の個人の方<br>・ご利用口座種別が、普通預金または当座預金の方 |                                      |           |      |          |         |
|                                                           | お申込み可能時間<br>お申込みが可能な時間は以下の通りでございます。<br>月曜 : 730~2400<br>火曜~土曜 : 24時間<br>日曜 : 0:00~21:00                                            |                                      |           |      |          |         |
|                                                           | お申込み時に必要となる情報<br>お申込み時に必要となる情報は以下の通りでございます。事前に<br>ご準備をお願い致します。<br>・口屋情報:支店名、口座種別(普通または当座)、口座番号<br>・キャッシュカードの暗証番号<br>・生年月日          | の<br>ロ座情報の確認<br>にスクロールし              | 後、<br>、「≨ | 画    | 面を<br>機関 | 下<br> サ |
|                                                           | ★ご注意★<br>金融機関サイトにて×ボタン等にて画面を閉じた場合、正常に処理<br>できない場合がございますので、必ず「申込サイトに戻る」ボタンを<br>押すようにお願い致します。                                        | イトへ」を押し                              | τ<        | ださ   | 5610     | -       |
|                                                           | 金融機関サイトへ 遭移する 南に、 必ず「お手続時                                                                                                    | のご注意」をご確                             |           |      |          | T       |
|                                                           | □ 内容を修正する                                                                                                    | □ 金融機関サイトへ                           |           |      |          |         |

選択した金融機関サイトに遷移します。 金融機関サイト内でのご不明点は、各金融機関へお問い合わせください。 金融機関サイトでの登録完了後、金融機関サイトに「収納企業へ戻る」等のボ タンがありますので、<u>必ず「収納企業へ戻る」等のボタンから SMBC ファイナン</u> <u>スサービス㈱サイトに戻ってください</u>。

SMBC ファイナンスサービス(株)サイト

| 🖸   🎦 学内享用   奈月 🗙   🎜 (GroupSession) 🗙   🤹 Micro                                      | oft Team: 🗙   👰 投票科摄智口目 🗙   🔯 投票科摄智口                              | 8 ×   🖻 8     |                                          |
|---------------------------------------------------------------------------------------|-------------------------------------------------------------------|---------------|------------------------------------------|
| $\leftarrow$ $\rightarrow$ $\mathbb{C}$ $\textcircled{a}$ https://www.paymentstation, | p/customertest/controller/settlefront/kozafurikae/cust            | tomer/kfrutkr | cmoshikomi/kfrUtkShuryoInit.do 🕫 🕫 🚇 😬 … |
|                                                                                       |                                                                   |               | Î                                        |
|                                                                                       | 預金口座振替契約のお申込手続結果                                                  |               |                                          |
| 奈良 慶子福                                                                                |                                                                   |               |                                          |
| 預金口座振替契                                                                               | 約のお申込手続結果                                                         |               | (申込手続結果の画面に)                             |
| 預金口匠振替契約のお中込手<br>※ お支払い手続きが正しく行                                                       | 続結果をご確認の上、「閉じる」ボタンをクリックしてください。<br>しませんので、ブラウザーの「戻る」ボタンは押さないでください。 | •             | 移りましたら手続き完                               |
| 預金口座振替契約のお明                                                                           | 边手続結果                                                             | お申込先          | 、 」 C90C、ノフリサの                           |
| お申込手続は正常に終了いた                                                                         | い思いた。                                                             |               | タブを閉じて終了して                               |
| 金融機関情報                                                                                |                                                                   | Ĺ             | くたさい。                                    |
| 全酸機関                                                                                  | 三井住友銀行                                                            | 電話番           | (ブラウザにより、画面                              |
| 7四 台桥                                                                                 | 本店営業部                                                             | メールア          | 「上の「闭しる」小タンか                             |
| 情報                                                                                    |                                                                   |               | 機能しないことがあり                               |
| 預金種目                                                                                  | 普通預金                                                              |               |                                          |
| 口座錄号                                                                                  | 1234567                                                           |               |                                          |

エラーやタイムアウトなど途中で終了した場合は、始めからやり直してください。